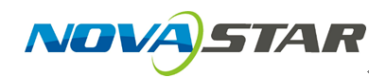

1. Run NovaLCT-Pluto, move the cursor over the *Advanced Login (A)* and click the button.

| B NovaLCT-                                                                                                    | Pluto V4.5.2 |          |             |               |               |             |  |            |    | x |
|----------------------------------------------------------------------------------------------------|--------------|----------|-------------|---------------|---------------|-------------|--|------------|----|---|
| System(S)                                                                                                    | Setting(N)   | Tools(C) | er(U) Plug- | in Tool(P) La | anguage(Lang) | (L) Help(H) |  |            |    |   |
| Advanced Login(A)       Brightness     Display Control   Monitor Function Card Main Board Power                                                                                                    |              |          |             |               |               |             |  |            |    |   |
| - Remote System Info - Remote Address: Pluto2012 (192.168.0.220) Net Connection: Connected Device Count: 1  Search - Monitor Info - Monitor Info - Monitor |              |          |             |               |               |             |  |            |    |   |
| <b>H</b>                                                                                                    | -            | 111      |             |               | 8             | ¥           |  |            | ·· |   |
|                                                                                                    |              |          | $\bigcirc$  |               |               |             |  | $\bigcirc$ |    |   |
|                                                                                                    |              |          |             |               |               |             |  |            |    |   |

## Connection Status: Connected control card

2. Login with the password "admin".

| S NovaLCT-Pluto V4.5.2                                                          | <u> </u> |
|---------------------------------------------------------------------------------|----------|
| System(S) Setting(N) Tools(C) User(U) Plug-in Tool(P) Language(Lang)(L) Help(H) |          |
| Brightness Display Control Monitor                                              |          |
| Remote System Info Remote Address: Pluto2012 (192.168.0 Password:               | Search   |
| Monitor Info                                                                    | ••       |
|                                                                                 |          |
| Connection Status: Connected control card                                       |          |

## 3. Click the *Function Card* button.

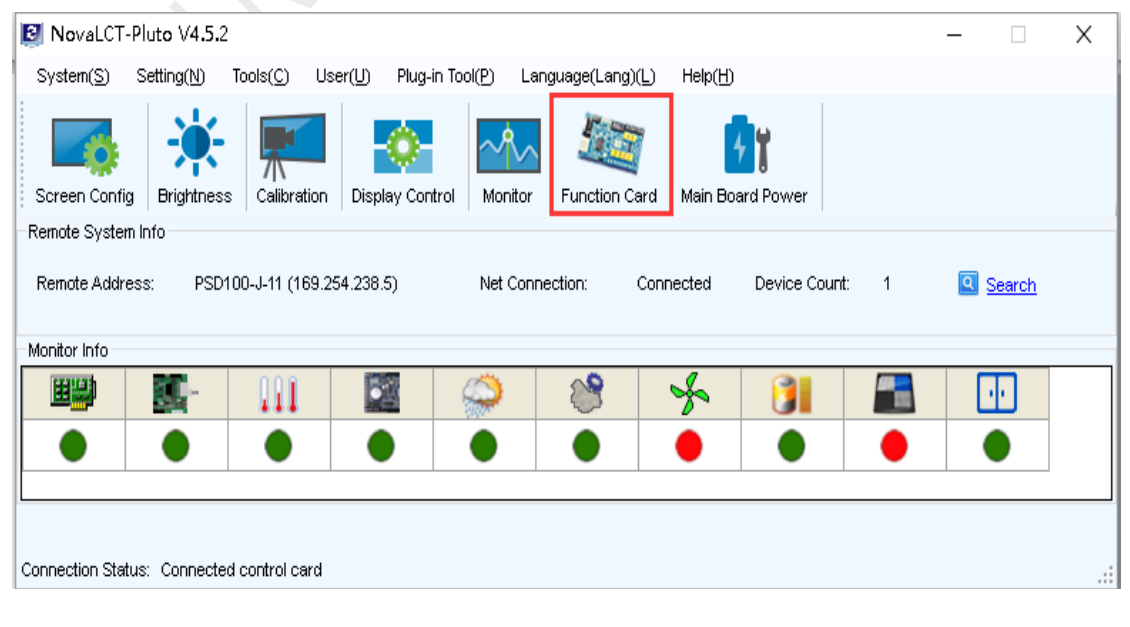

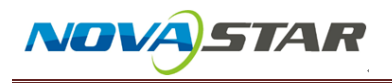

4. Check the *Refresh* button.

| Function Card Management |                              |                      |         | $\times$ |
|--------------------------|------------------------------|----------------------|---------|----------|
| Refresh                  | ower Management Monitor Data | External Device Load | Program |          |
|                          | -                            |                      | -       |          |
|                          |                              |                      |         |          |
|                          |                              |                      |         |          |
|                          |                              |                      |         |          |
|                          |                              |                      |         |          |
|                          |                              |                      |         |          |
|                          |                              |                      |         |          |
|                          |                              |                      |         |          |
|                          |                              |                      |         |          |
|                          |                              |                      |         |          |

5. Select a MFN device which you intend to operate, Click *Power* 

Management icon in right part of the window.

| Function Card Management |                                                                                | ×                        |
|--------------------------|--------------------------------------------------------------------------------|--------------------------|
| Refresh                  | Power Management Monitor Data External Device Load Program                     |                          |
|                          | 2016-08-26 Friday 10:35:25 Read Set                                            | Start Delay              |
|                          | Auto                                                                           | Start All Emergency Stop |
|                          | Switch 1: Start Stop                                                           |                          |
|                          | Switch 2: Start Stop                                                           |                          |
|                          | Switch 3: Start Stop                                                           |                          |
|                          | Switch 4: Start Stop                                                           |                          |
|                          | Switch 5: Stop                                                                 |                          |
|                          | Switch 6: Stop                                                                 |                          |
|                          | Switch 7: Stop                                                                 |                          |
|                          | Switch 8: Start Stop                                                           |                          |
|                          |                                                                                |                          |
|                          | 2016/8/26 10:36:11Start power:Succeed                                          | ^                        |
|                          | 2016/8/26 10:36:12Start power:Succeed<br>2016/8/26 10:36:12Start power:Succeed |                          |
|                          |                                                                                | ✓                        |

In this window, select *Manual*, and then could manually start/stop

corresponding power supply by click the *Start* or *Stop* button.